# POPs 알림톡

#### **POSBANK SOLUTIONS SW**연구소

 $\ensuremath{\mathbb{C}}$  Copyright POSBANK SOLUTIONS Co.,Ltd. The information contained here is subject to change without notice.

**POSBANK**<sup>®</sup> SOLUTIONS

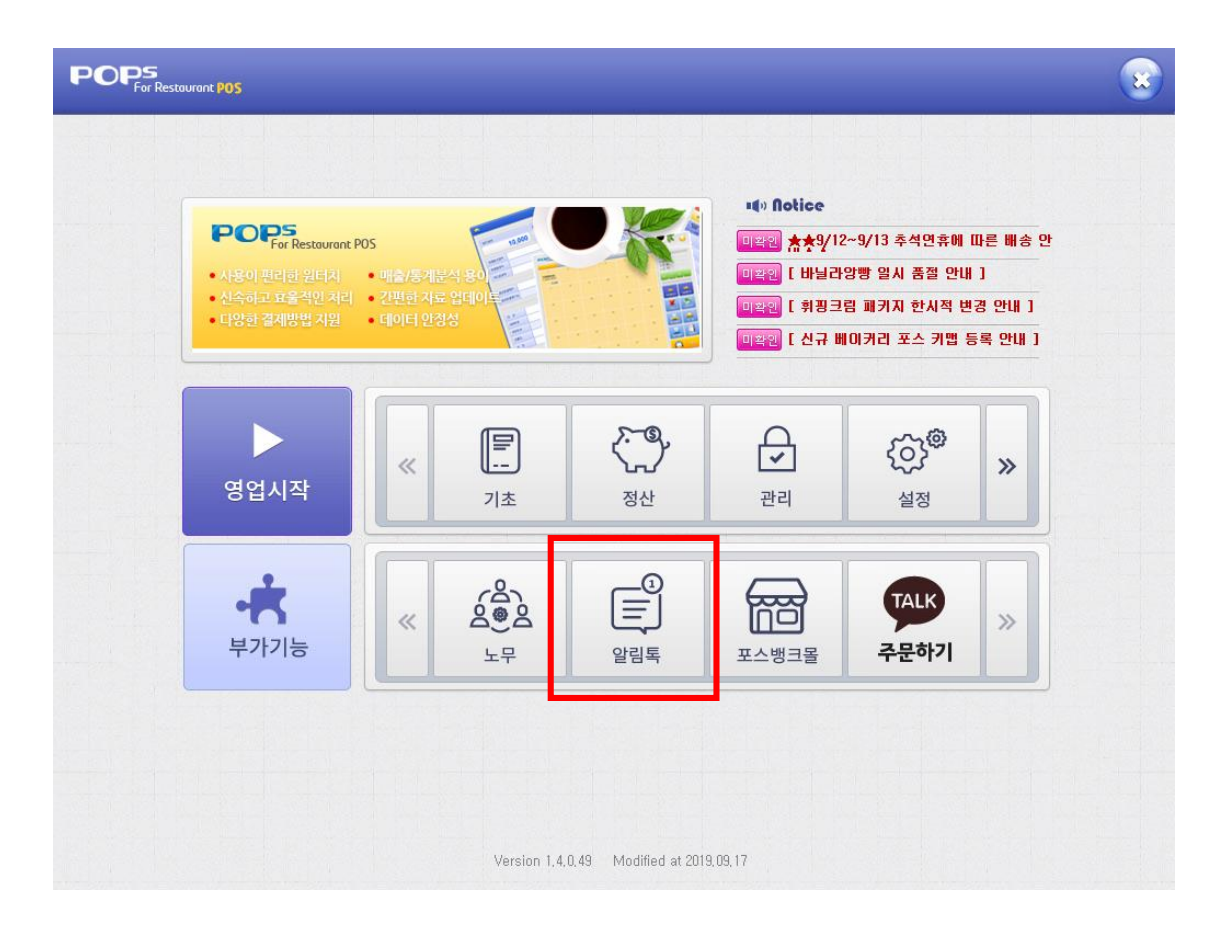

POPs 프로그램 실행 > 부가기능-알림톡 출력 확인

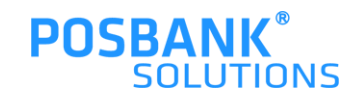

#### 1. 알림톡 > 로그인 창

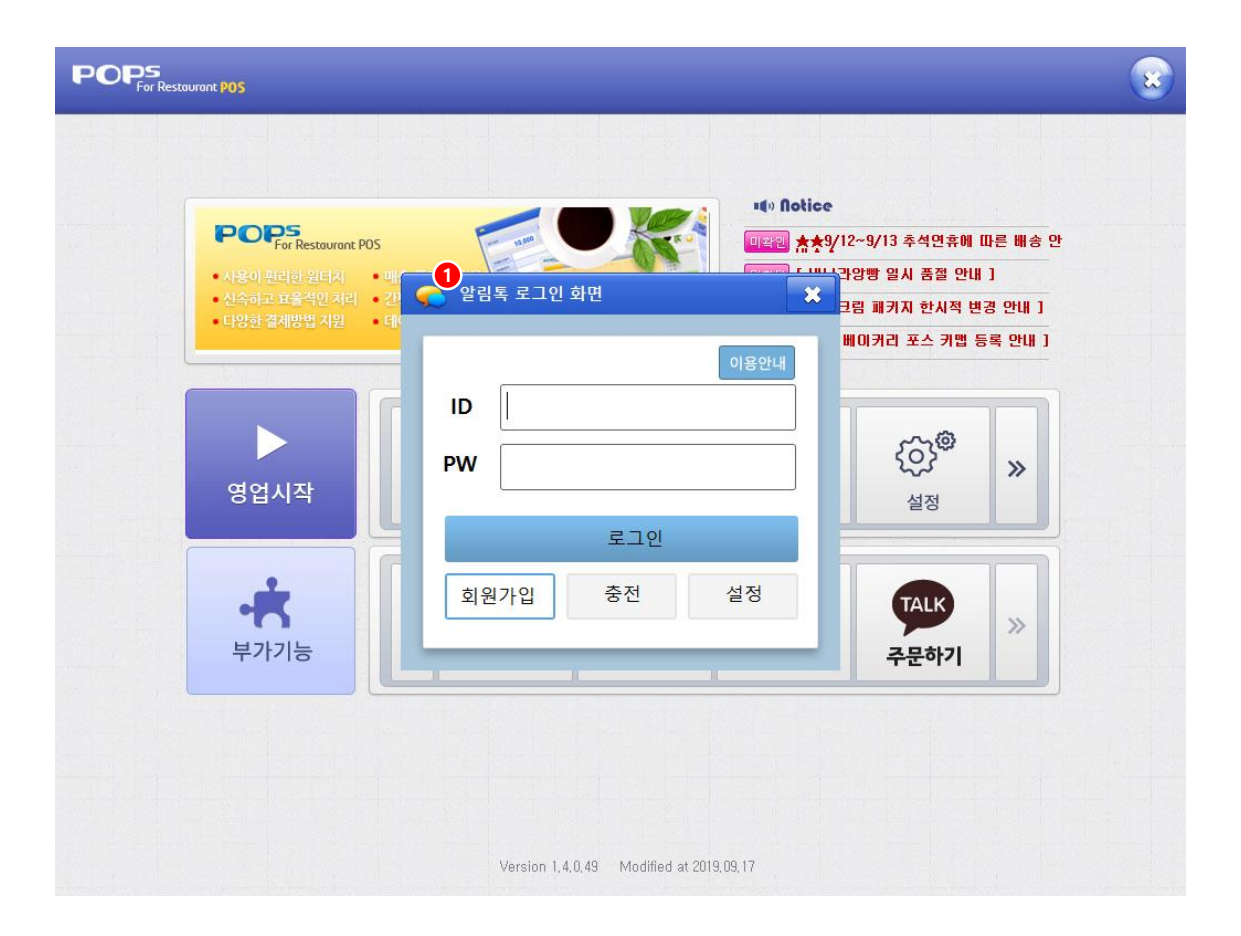

POPs 프로그램 실행 > 부가기능-알림톡 선택

1.알림톡 로그인 창 발생 (로그아웃 상태)2.로그아웃 상태에서는 회원가입 및 이용안내 버튼만 활성화되고, 충전/설정버튼은 비활성화 상태

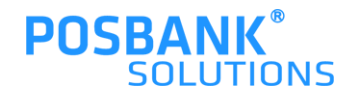

# 1. 알림톡 > 로그인 창 > 회원가입

| 회원 가입<br>신청하기 전에 아래의 이용약관을 확인하여 주십시오.<br>■ SPEEDSMS 이용약관<br>제 13 출칙<br>제 13 출칙<br>제 13 출칙                                                                                                    |
|----------------------------------------------------------------------------------------------------|
| 회원 가입<br>신청하기 전에 아래의 이용약관을 확인하여 주십시오.<br>■ SPEEDSMS 이용약관<br>제 1장 출력<br>제 1장 출력<br>제 2장 목적<br>이 양관육 주시에서 표시해국/이험 'SEEEDSMS'라 한테니아에서 제공함는 SASS 서비스/이험 '서비스/라 한테니아이 이용증격 및 전화에 관한 사람과 기타 판우사람은 구정한                                                                                                    |
| 신청하기 전에 아래의 이용약관을 확인하여 주십시오.  SPEEDSMS 이용약관 제 1 장 출칙 제 1 장 출칙 제 1 장 출칙 제 2 목적 이 약관은 주시하지 표시배국/이학 'SEEEDSMS'와 현비 디니에서 제공학는 SMS 서비스/이학 '서비스/과 현비 디니이 이용증 것 및 정책에 관한 지하고 기타 필요 지하는 그것 한                                                                                                    |
| 신청하기 전에 아래의 이용약관을 확인하여 주십시오.  SPEEDSMS 이용약관  제 1 장 충칙  제 1 장 충칙  제 1 조 목적 이 아파은 조시하지 표시배국/이학 'SEEEDSMS'라 현나나에서 제공학는 SMS 서비스/이학 '서비스/한 한나다)이 이유조가 미 전하에 관한 사람과 기타 필요 사람은 구정한                                                                                                    |
| ■ SPEEDSMS 이용약관<br>제 1 장 충칙<br>제 1조 목적<br>이 야관은 조시하자 표시배국/이학 'SEEEDSMS'가 한테니다에서 제공한는 SMS 서비스/이학 '서비스/관 한테니다)이 이유조가 미 전하에 관한 사람과 기타 필요 사람은 구자한                                                                                                    |
| 제 1 강 흔칙<br>제 1조 목적<br>이 야파은 조사하다 표시배구(이라 'epecockke'가 해 IFL)에서 제공하는 two 서비스(이하 '서비스'라 해 IFL)이 이유조가 미 전화에 관하다하고 기타 판이 나하는 구전하                                                                                                    |
| 제 1조 목적<br>이 야파은 조사하자 표시배구(이화 'epecpeane'과 해 IFN에서 제공하는 ence 서비스(이화 '서비스/관 해 IFN이 이용조가 미 전화에 과해 사하고 기타파은 사하은 그것하                                                                                                    |
|                                                                                                    |
| 에 가는 다 하게 프로운영에 가 프로그에 가 프로그가가 있어도 가지 가가 아이는 가지 가가 다가 가 물가가가 가지 않는 것 같아요. 것 같아요. 것 같아요. 물 목적인은 것 같아요. 물 무지 않는 것이가 가지 않는 것이가 가지 않는 것이가 하는 것이 물가 가지 않는 것이 같아요. 물 무지 않는 것이 같아요. 물 무지 않는 것이 같아요. 물 무지 않는 것이 같아요. 물 무지 않는 것이 같아요. 물 무지 않는 것이 같아요. 물 무지 않는 것이 같아요. 물 무지 않는 것이 같아요. 물 무지 않는 것이 같아요. 물 무지 않는 것이 같아요. 물 무지 않는 것이 같아요. 물 무지 않는 것이 같아요. 물 무지 않는 것이 같아요. 물 무지 않는 것이 같아요. 물 무지 않는 것이 같아요. 물 무지 않는 것이 같아요. 물 무지 않는 것이 없는 것이 같아요. 물 무지 않는 것이 같아요. 물 무지 않는 것이 않는 것이 같아요. 물 무지 않는 것이 않는 것이 같아요. 물 무지 않는 것이 같아요. 물 무지 않는 것이 같아요. 물 무지 않는 것이 않는 것이 같아요. 물 무지 않는 것이 않는 것이 같아요. 물 무지 않는 것이 않는 것이 않 않는 것이 않는 것이 않는 것이 않는 것이 않는 것이 않는 것이 않는 것이 않는 것이 않는 것이 않는 것이 않는 것이 않는 것이 않는 것이 않는 것이 않는 것이 않는 것이 않는 것이 않는 것이 않는 것이 않는 것이 않는 것이 않는 것이 않는 것이 않는 것이 않는 것이 않는 것이 않는 것이 않는 것이 않는 것이 않는 것이 않는 것이 않는 것이 않는 것이 않는 것이 않는 것이 않는 것이 않는 것이 않는 것이 않는 것이 |
| 제 2조 약관의 효력과 변경                                                                                                    |
| □ 도 은 상품은 적인 방법 관련 위에 이용하는 전에게 소재하는 전에 등 이용 도 전 이용 전 전 이용 전 이용 전 전 이용 전 전 전 전 전 전 전 전                                                                                                    |
|                                                                                                    |
| D 이동통신사 스팸관련 규약                                                                                                    |
| 본 계약과 관련하여, 귀(하)사는 SMS 전송에 대하여 이동 전화 시스템의 최종고객으로부터 사전 동의를 받은 후, 동의서 사본을 SPEEDSMS에게 계출하여야 합니다.                                                                                                    |
| 단, 모든 회원의 사본을 직접 계출하기 힘든 경우, 귀사의 SMS 담당자의 SPAM 메시지 관리 동의서로 이를 대신 할 수 있으나, 계공되는 메시지의 내용에 관하여 SPAM 메시<br>지 전송이 문제가 된 경우, 귀사는 이에 대한 모든 책임을 부담하며, SPEEDSMS는 해당 사항에 관하여 책임을 지지 않습니다.                                                                                                    |
| 여기서 'SPAM 메시지'라 함은 최종 사용자의 의사와 관계없이 상업적인 목적을 가지고, 무작위로 귀사로부터 전송되는 모든 문자메시지를 말합니다.                                                                                                    |
| 1. 본 계약에 의해 귀(하)사가 제공하는 서비스의 내용과 관련하여, 귀사의 최종 사용자 또는 제3자가 SPEEDSMS에 대해 손해배상 등의 청구를 한 경우, 이에 대한 모든 책임                                                                                                    |
| 은 귀(하)사에게 있습니다. 💙                                                                                                    |

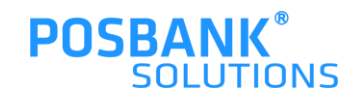

## 1. 알림톡 > 로그인 완료

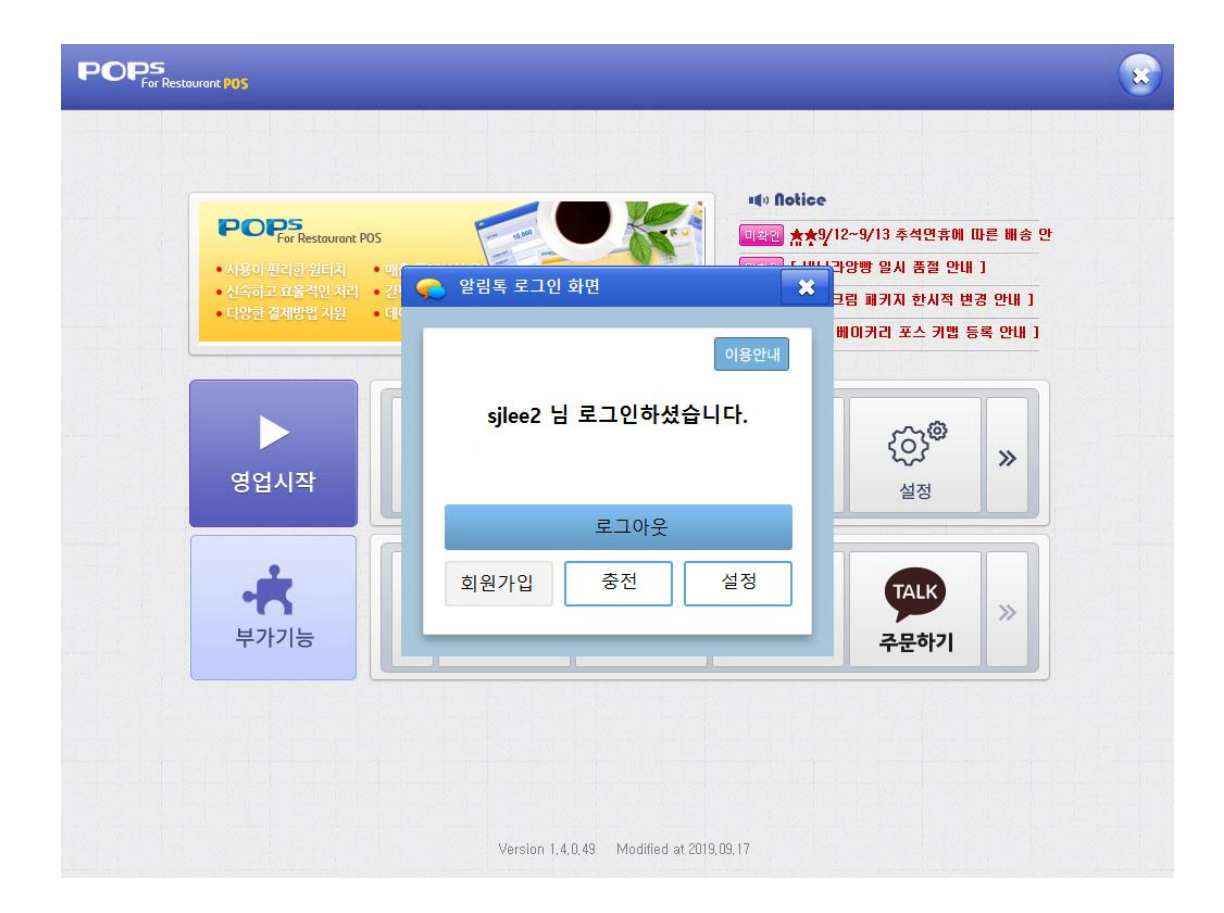

알림톡 > 로그인 완료

1.로그인 완료 시, 로그아웃 버튼으로 변경됨
2.로그아웃 선택하기 전까지 자동로그인 상태 유지되며, 알림톡 버튼 선택시마다 설정화면으로 이동함
3.회원가입 버튼 비활성화되고, 충전/설정 버튼 활성화 됨

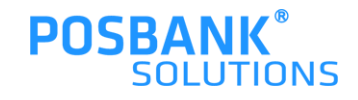

#### 1. 알림톡 > 로그인 > 충전

| < 알림톡                                                                                                    |          |
|----------------------------------------------------------------------------------------------------|----------|
| TMC / 아리토                                                                                                    |          |
| MI3 / 컬님속 게시 중신                                                                                                    |          |
| 동록된 회원 경보는 아래와 같습니다. 확인 후 결제를 진행해 주세요.<br>아이디 : sjlee2                                                                                                    | 이름 : 이상진 |
| 결제 <del>수단과 금액을 선택해 주세요.</del><br>결제 수단<br>효제 그야 추제 금액을 서택해 주세요                                                                                                    | ✓        |
| 총건금액         원 (부가세:         원)           총결제금액         원         부가세:         원)           총결제금액         원         부가세:         원)           총검제금액         원         복가세:         원)           총검제금액         원         복가세:         원)           총검제금액         원         복가세:         원)           총검제금액         원         복가세:         원) |          |
| ) 세금계산서를 신청하시려면 신청하기 버튼을 클릭하시기 바랍니다.                                                                                                    | 신청하기     |
| ) 현금영수증을 신청하시려면 신청하기 버튼을 클릭하시기 바랍니다.                                                                                                    | 신청하기     |
| 1. 모두 부가세(VAT) 별도 금액입니다.<br>2. 무톨장입금/계작안내: (주)포스뱅크 [국민은행] 600201-01-013013<br>3. 무톨장 입금의 경우 입금 확인/승인 절차가 필요하며 평일 09~18 시 사이에만 승인되오니 주의하시기 바랍니다.                                                                                                    |          |
| 결제하기                                                                                                    |          |
|                                                                                                    |          |
|                                                                                                    |          |
|                                                                                                    |          |

알림톡 > 로그인 완료 > 충전

1.로그인 완료 후 충전 탭 선택 시, 알림톡 충전 가능한 화면 발생2.해당 화면에서 알림톡 및 SMS 사용 가능하도록 충전 진행

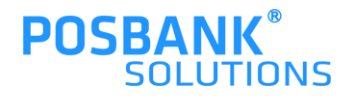

# 1. 알림톡 > 로그인 > 설정

| 알림톡                                           |                                        | ×  |
|-----------------------------------------------|----------------------------------------|----|
| 카카오 알림톡 발송 여부 설정<br>발송하실 알림톡을 체크하신 후 저장해 주세요. |                                        |    |
| 이상진 [sjlee2] 님 환영합니다.                         |                                        | 저장 |
| 영업                                            | <b>1</b>                               |    |
| <ul> <li>☑ 개종</li> <li>☑ 반품</li> </ul>        | <ul> <li>♥ 마감</li> <li>♥ 매출</li> </ul> |    |
| 이약                                            |                                        |    |
| 회원                                            |                                        |    |
| ✓ 회원가입완료                                      | ☑ 포인트적립                                |    |
| ☑ 포인트사용<br>                                   | ☑ 스탬프적립                                |    |
| □ AnyOrder쿠폰사용                                | □ 회원휴면알림                               |    |
| 포인트 층전 사용 안내                                  |                                        | 저장 |
|                                               |                                        |    |

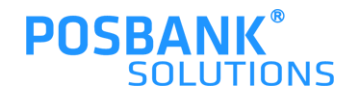

## 1. 알림톡 > 로그인 > 이용안내

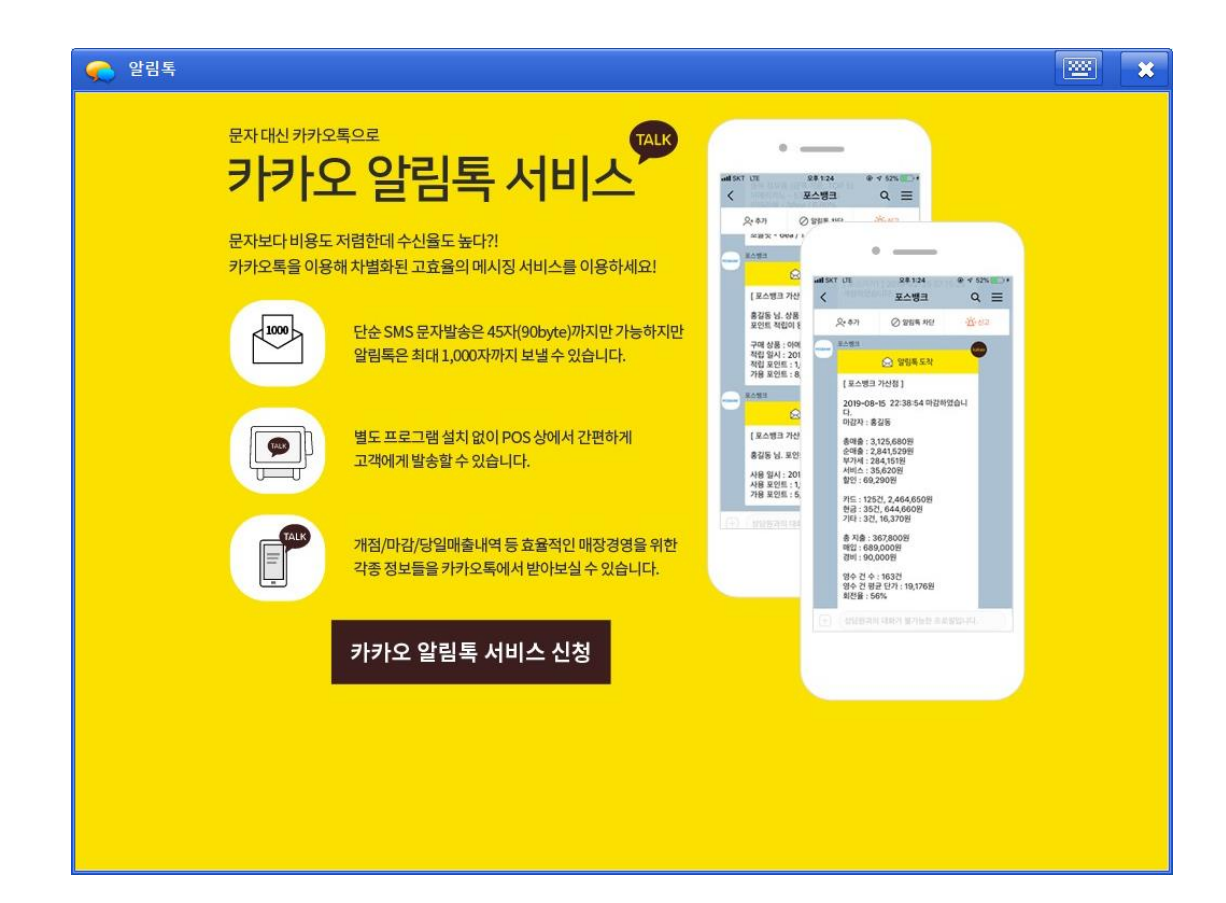

알림톡 > 로그인 완료 > 이용안내

1.이용안내 버튼 선택 시, 알림톡 이용안내 화면 출력
 2.카카오톡 알림톡 서비스 신청 버튼 선택 시, 회원가입화면 발생

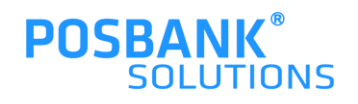

#### 1. 알림톡 > 카카오 알림톡 서비스 예시

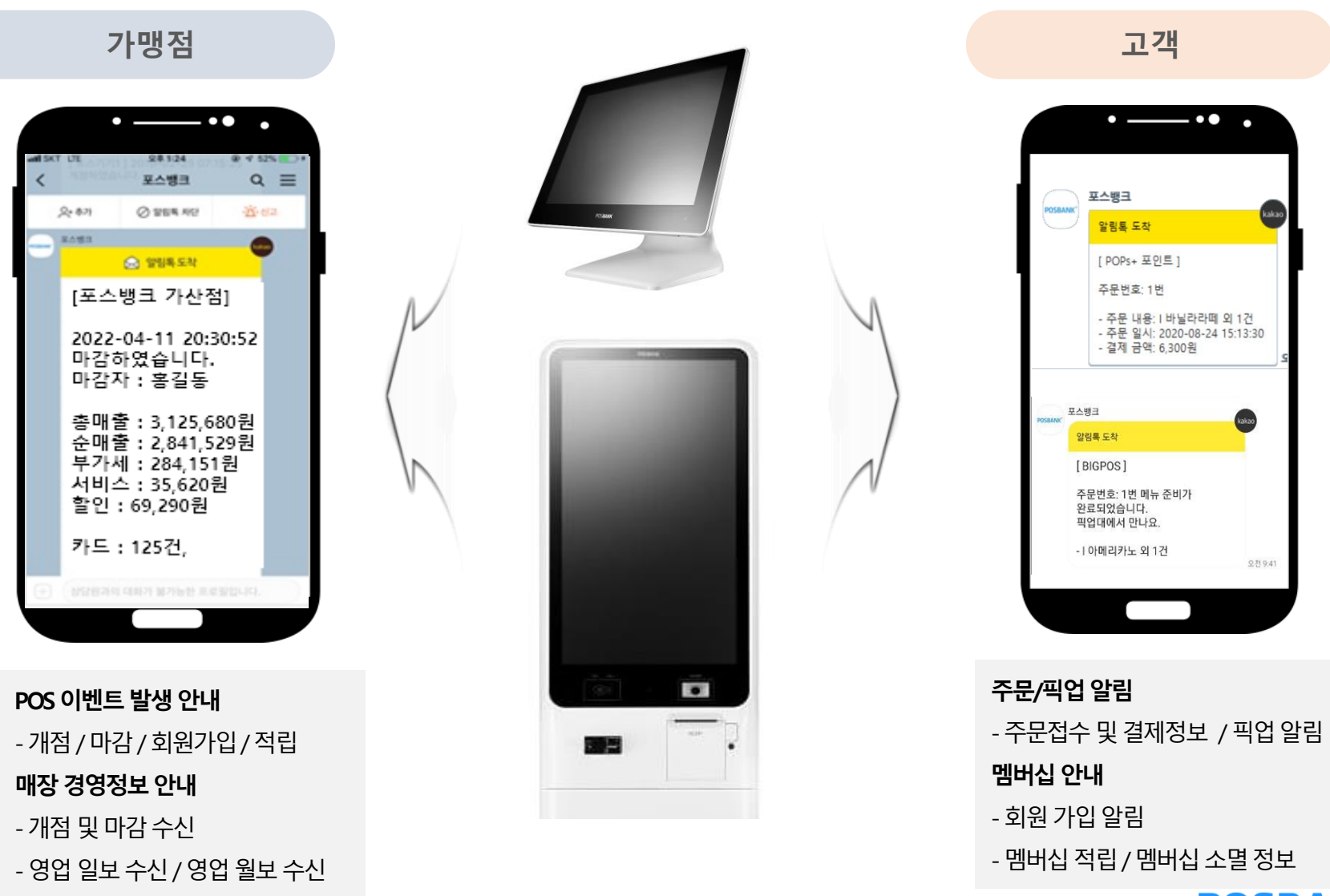

**POSBANK**<sup>®</sup> SOLUTIONS